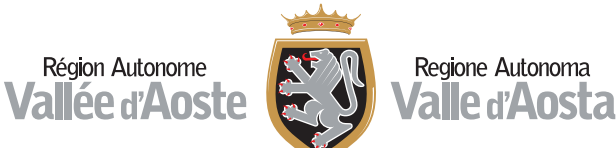

**Se vuoi annota** nello spazio sottostante il nome utente e la password che hai scelto dopo aver modificato quella inviata dal sistema

| NOME UTENTE | : |           |
|-------------|---|-----------|
|             |   | <br>••••• |
|             |   |           |

**PASSWORD:** 

#### CENTRI PER L'IMPIEGO

Aosta, Via Colonnello Alessi,4 ~ Tel. 0165 27 13 11 Fax. 0165 31 334

> Morgex, Piazza della Repubblica,1 Tel. e Fax 0165 809681

Verrès, Via Caduti della Libertà, 1~ Tel. 0125 929443 Fax. 0125 92 04 79

Email: accountlavoroperte@regione.vda.it

# Lavoro per T la rete per il lavoro in Valle d'Aosta

semplifichiamo la tua ricerca di La voro

https://lavoroperte.regione.vda.it/MyPortal

## **NUOVO PORTALE LAVORO PER TE**

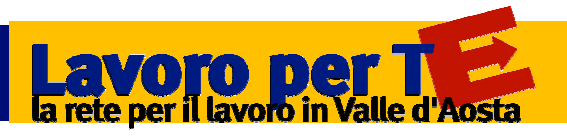

È il portale di servizi della Regione autonoma Valle d'Aosta, realizzato per rendere più semplice l'interazione nel mercato del lavoro. I servizi sono rivolti ai cittadini ed alle imprese e per accedervi è necessario registrarsi.

#### **QUALI SERVIZI TROVO?**

- puoi accedere ai servizi amministrativi dei Centri per l'impiego (D.I.D., Storico C2, ecc.)
- ▶ puoi compilare il tuo curriculum vitae,
- puoi inviare alle imprese registrate la tua autocandidatura spontaneamente,
- puoi ricercare le offerte di lavoro presenti ed eventualmente candidarti,
- puoi cercare ed iscriverti a seminari e laboratori dei Centri per l'impiego,
- puoi ricostruire la tua storia lavorativa e stamparla,
- ▶ puoi aderire a Garanzia Giovani,
- ▶ puoi firmare il progetto di tirocinio

#### SERVIZI AMMINISTRATIVI

Se accedi tramite la Tessera Sanitaria, sei già abilitato a tutti i servizi amministrativi!

Se sei stato accreditato dagli operatori del Centro per l'Impiego, sei già abilitato!

Se ti sei accreditato autonomamente allora è necessario richiedere un'abilitazione ulteriore del tuo account.

Ecco come fare:

1. vai nuovamente sul portale:

https://lavoroperte.regione.vda.it/MyPortal

- 2. Inserisci nome utente e password che hai già
- 3. *Clicca su "richiedi abilitazione ai servizi amministrativi" della tua bacheca e compila i dati necessari*
- 4. Invia come allegati la scansione del tuo documento d'identità e il documento prodotto dal sistema all'indirizzo
  - accountlavoroperte@regione.vda.it per permettere all'operatore della Regione di abilitarti
- 5. Una volta abilitato dall'operatore, riceverai una notifica via mail: a questo punto potrai accedere al Portale, gestire i servizi amministrativi e siglare il tuo progetto di tirocinio.

### **COME POSSO REGISTRARMI**

Attraverso la Tessera Sanitaria Nazionale, se abilitata, puoi accedere direttamente con il lettore di Smart Card o con i codici della Security Card.

Puoi anche registrarti dal sito digitando **www.regione.vda.it/lavoro.** In questa sezione cliccando sull'icona **LAVORO PER TE** trovi il formulario per la registrazione.

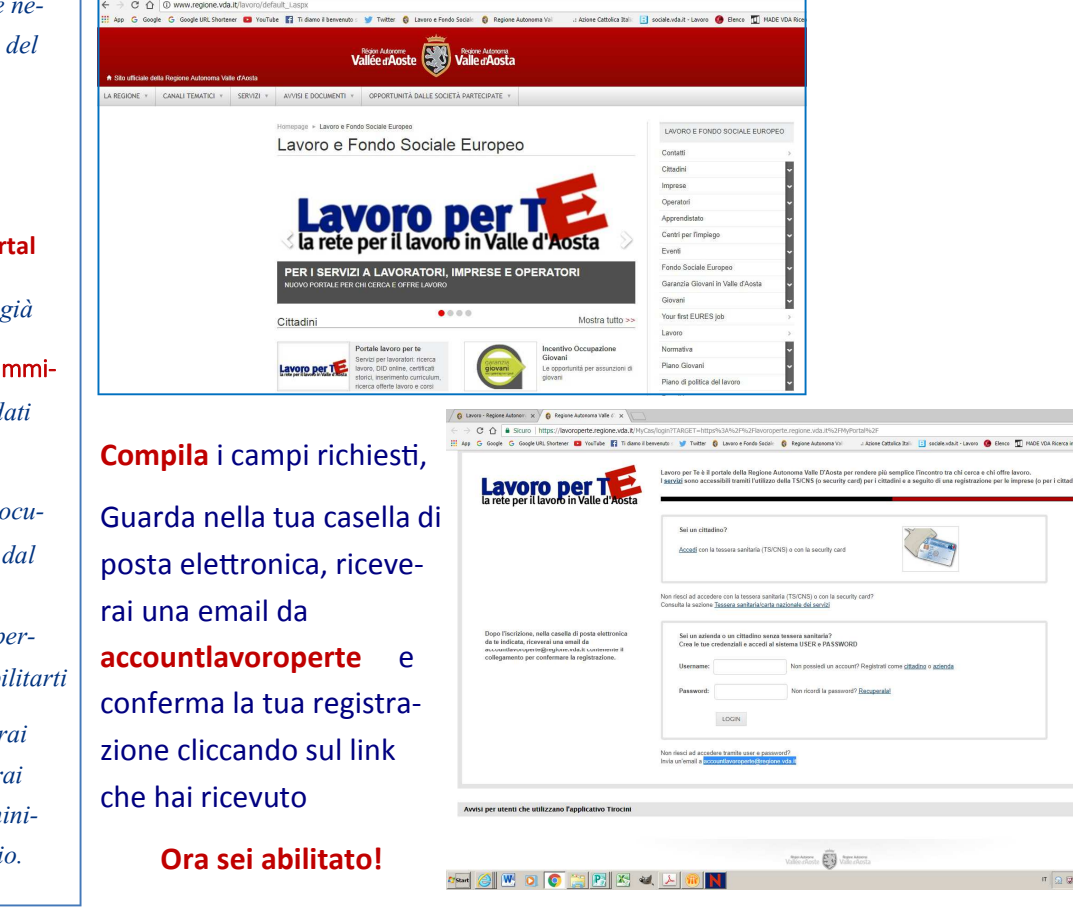

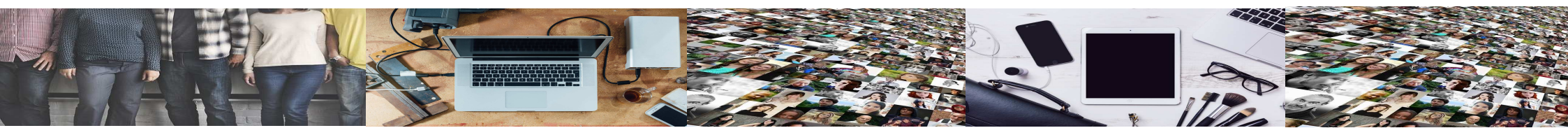